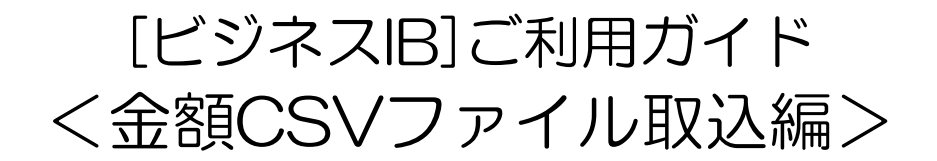

★金額CSVファイル取込とは・・・ 相手先を特定するコード情報と、金額情報を持ったCSVファイルを取込することで、 金額を一括入力できる機能です。 コード情報(総合振込…顧客コード・給与振込…社員コード・口座振替…顧客番号)

# 1. 振込先(請求先)マスタへのコード情報の設定

#### 手順1.業務選択画面で利用するサービスを選択します。

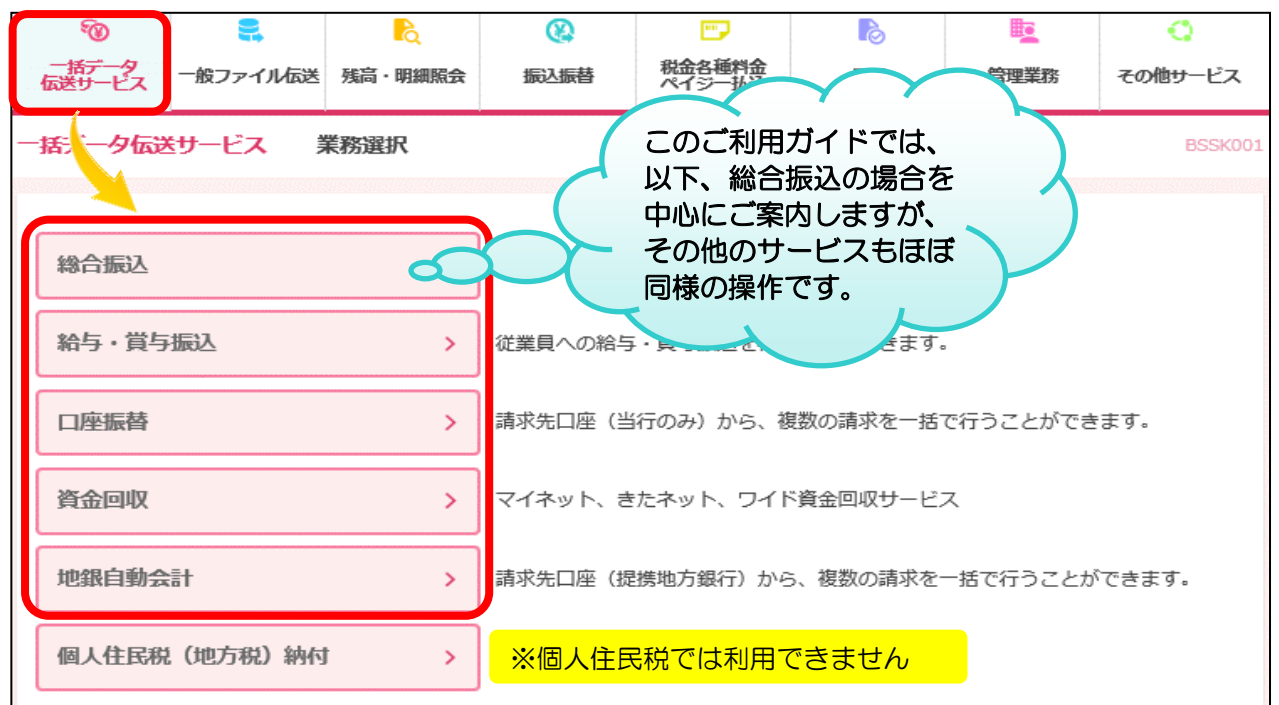

### <u>手順2.振込先の管理(マスタ登録)をクリックします。</u>

| 振込先の管理             |                                                                |
|--------------------|----------------------------------------------------------------|
| 振込先の管理(マスタ登録)      | 振込先の新規登録や、登録振込先の変更、削除ができます。                                    |
| 振込先のグループ管理/ファイル登録> | 振込先グループの新規登録や登録振込先グループの変更、削除ができます。<br>また、登録振込先の情報をファイルに出力できます。 |

# <u>手順3.顧客コードを入力する振込先を選択し、変更をクリックします。</u>

| 総合振込         | 振込先の登録・了                                                                                | で更・削除                          |              |                    |                 |                  | BSFK002 |  |  |  |  |
|--------------|-----------------------------------------------------------------------------------------|--------------------------------|--------------|--------------------|-----------------|------------------|---------|--|--|--|--|
| 振込先          | 振込先の新規登録                                                                                |                                |              |                    |                 |                  |         |  |  |  |  |
| 振込先の<br>振込振者 | 振込先の新規登録を行う場合は、「新規登録」ボタンを押してください。<br>振込振替先一覧を参照して総合振込先として新規登録を行う場合は、「参照登録へ」ボタンを押してください。 |                                |              |                    |                 |                  |         |  |  |  |  |
|              |                                                                                         | ▶ 新規登録                         |              |                    | ₩<br>~          |                  |         |  |  |  |  |
| 振込先          | の変更・削除                                                                                  |                                |              |                    |                 |                  |         |  |  |  |  |
| Q 変更         | ē・削除する振込先口                                                                              | 座の絞り込み                         |              |                    |                 |                  | ÷       |  |  |  |  |
| 振込先a<br>振込先a | D変更を行う場合は、対<br>D削除を行う場合は、対                                                              | 象の振込先を選択の上、「変<br>象の振込先を選択の上、「削 | 更」ボタ<br>除」ボタ | ンを押してくだ<br>ンを押してくだ | さい。<br>さい。      |                  |         |  |  |  |  |
|              |                                                                                         | 前73順: 口座委号                     | 全4件          |                    | ▼ 昇順 ▼ 表        |                  | (再表示)   |  |  |  |  |
| 選択           | 登録名<br>受取人名                                                                             | 金融機関名 支店名                      | 科目           | 口座番号               | EDI情報/<br>顧客コード | 手数料              | 登録情報    |  |  |  |  |
| •            | (㈱)北銀商事<br>カ)ホクキ゚ンシヨウジ                                                                  | 北陸銀行(0144)<br>本店営業部(101)       | 普通           | 1111111            | 顧客1:-<br>顧客2:-  | 先方負担<br>(事前設定金額) | (詳細)    |  |  |  |  |
| 0            | 北銀デパート(#)<br>ホクキ゚ンデパート(カ                                                                | 北陸銀行(0144)<br>高岡支店(201)        | 普通           | 2222222            | 顧客1:-<br>顧客2:-  | 先方負担<br>(事前設定金額) | (詳細)    |  |  |  |  |
| 0            | ほくほく 華子<br>わわ けコ                                                                        | 北陸銀行(0144)<br>金沢支店(301)        | 普通           | 3333333            | 顧客1:-<br>顧客2:-  | 当方負担             | (詳細)    |  |  |  |  |
| 0            | ほくまる 七郎<br>ホクマル シチロウ                                                                    | 北陸銀行(0144)<br>福井支店(401)        | 普通           | 4444444            | 顧客1:-<br>顧客2:-  | 当方負担             | (詳細)    |  |  |  |  |
|              |                                                                                         | ▶ 変更                           |              | ■ 削隊               | Ê               | ē                | EDIRU   |  |  |  |  |

# 手順4. 顧客コード1の欄に入力し、変更をクリックします。

| ペベロ 水200 立 街00 V<br>総合振び 振び先情報変更 ( | マンアイル取込では顧客コートとの欄は利用しま<br>マスタ修正)                                                                                                    | BSFK004                     |
|------------------------------------|----------------------------------------------------------------------------------------------------|-----------------------------|
|                                    |                                                                                                    |                             |
| MATCHIN MANIHHARRY                 | XXT]                                                                                                    |                             |
| 変更内容を入力の上、「変更」;                    | ボタンを押してください。                                                                                                    |                             |
| 振込先情報                              |                                                                                                    |                             |
| 金融機関名                              | 北陸銀行 (0144)                                                                                                    | Q. 金融機関名を検索                 |
| 支店名。                               | 本店営業部(101)                                                                                                    | Q. 支店名を検索                   |
| 科目口座番号 必須                          | <ul><li>普通 ▼ 11111111 半角数字7桁</li></ul>                                                                                                 |                             |
| 受取人名 必須                            | \$\$\$\$\$\$\$\$\$\$\$                                                                                                    | 半角30文字以内                    |
| 登録名                                | (N)北銀商事                                                                                                    | 全角30文字以内[半角                 |
| EDI情報/<br>顧客コード                    | <ul> <li>● EDI情報</li> <li>¥角20文字以内</li> <li>● 顧客コード1/2 1</li> <li>✓ 半角数字10</li> </ul>                                                  | 桁以内                         |
| 登録支払金額                             | 0                                                                                                    |                             |
| 手数料                                | <ul> <li>○当方負担</li> <li>● 新方負担 (事前設)</li> <li>● 先方負担 (事前設)</li> <li>● 先方負担 (指定金)</li> <li>□ 一ド情報を入力しま</li> <li>○ 先方負担 (指定金)</li> </ul> | ード2の欄は<br>SVファイル取<br>t利用しませ |
| 所属グループ                             | - <sup>g</sup> . h!                                                                                                    |                             |
|                                    |                                                                                                    |                             |
|                                    | く 戻る         変更         >                                                                                                    |                             |

★顧客コード・社員番号・顧客番号の入力欄について★

 総合振込の場合は顧客コード1の欄に、給与(賞与)振込の場合は社員番号の欄に10桁以内 で入力願います。

口座振替、資金回収、地銀自動会計の場合は、顧客番号欄に20桁以内で入力願います。

② 複数の振込先・請求先に同一の番号を入力すると、CSVファイル取込時にエラーとなりますので、重複しないようご注意ください。

#### <総合振込マスタの顧客コード入力欄>

| 受取人名 必須         | カ)ホクギンシヨウジ                                      |                     | 半角30文字以内      |
|-----------------|-------------------------------------------------|---------------------|---------------|
| 登録名             | ㈱北銀商事                                           |                     | 全角30文字以内[半角可] |
| EDI情報/<br>顧客コード | <ul> <li>● EDI情報</li> <li>● 顧客コード1/2</li> </ul> | 半角20文字以内<br>半角数字10株 | 议内            |
|                 | この欄に10                                          | O桁以内で入力             |               |
| ビジネスIBでは、上記     | のように顧客コードに「1」の                                  | みを入力したものと「          | 1」の前に         |

「O」(ゼロ)を9個付加したものとは同じと判断します。 顧客コード「1」と「00000001」は同一の番号として判断します。

#### (その他サービスの場合) く給与(賞与)マスタの社員番号入力欄> 受取人名 必須 ホクホク ハナコ 半角30文字以内 ほくほく 華子 登録名 全角30文字以内[半角可] 半角数字10桁以内 社員番号 1 この欄に10桁以内で入力 <口座振替・資金回収・地銀自動会計マスタの顧客番号入力欄> 預金者名 必須 ホクマル シチロウ 半角30文字以内 登録名 ほくまる 七郎 全角30文字以内[半角可] 顧客番号 1 半角20文字以内 この欄に20桁以内で入力

### 2. 金額CSVファイルの作成方法

表計算ソフトから金額CSVファイルを作成する場合を例示します。

★数字は全て半角数字で入力願います。 ★金額にカンマや¥マーク等の入力は不可です。 ★赤枠部分が必須項目です。その他は任意項目です。 ★作成したデータはCSV形式(項目がカンマで区切られたテキスト データ)で保存してください。

#### く総合振込の場合> ① データ・フォーマット

 $\mathbf{X}$ 最大 枝番 列 項目名 属性 内容 分 桁数 マスタ登録されている振込先の顧客コード A 顧客コード Ο 1 Ν 10 ※「顧客コード1」に登録されている番号 2 B 支払金額 Ν 10 上記顧客番号の振込先に振込する金額 Ο C 手数料負担区分 N 「O」:当方負担 「1」:先方負担 З 1 Δ D 電信文書扱い 「7」:電信 「8」:文書 4 N 1 Δ 5 E ED I 情報 С 20 Δ

# 属性…N:数字 C:文字(漢字除く、数字含む) 区分…○:必須 △:条件により設定要 –:設定なし(または入力不要)

### (2) 作成データ例

|   | 顧客コード<br>(10桁以内) | 支払金額<br>(10桁以内) | 手数料負担区分 | 入力不要 | EDI情報<br>(漢字を除く文字、数字20桁以内) |
|---|------------------|-----------------|---------|------|----------------------------|
|   | А                | В               | C       | D    | E                          |
| 1 | 1                | 10000           | 0       |      | A123456                    |
| 2 | 2                | 20000           | 1       |      |                            |

※手数料負担は、「O」が当方負担、「1」が先方負担です。入力がない場合は振込先マスタに 登録してある手数料負担方法を反映します。

## く給与(賞与)振込の場合>

①データ・フォーマット

属性…N:数字 C:文字(漢字除く、数字含む) 区分…○:必須 △:条件により設定要 —:設定なし(または入力不要)

| _ |    |      |    | 0.0 |                    |    |
|---|----|------|----|-----|--------------------|----|
| 枝 | 番列 | 項目名  | 属性 | 桁数  | 内容                 | 区分 |
| 1 | A  | 社員番号 | Ν  | 10  | マスタ登録されている振込先の社員番号 | 0  |
| 2 | в  | 入金金額 | Ν  | 10  | 上記社員番号の振込先に入金する金額  | 0  |

②作成データ例

|   | 社員番号(1O桁以内) | 入金金額(10桁以内) |
|---|-------------|-------------|
|   | A           | В           |
| 1 | 1           | 1 0 0 0 0   |
| 2 | 2           | 20000       |

# <ロ座振替・資金回収・地銀自動会計の場合>

①データ・フォーマット

属性…N:数字 C:文字(漢字除く、数字含む) 区分…O:必須 △:条件により設定要 –:設定なし(または入力不要)

| 枝番 | 列 | 項目名   | 属性 | 最大<br>桁数 | 内容                                          | 区分 |
|----|---|-------|----|----------|---------------------------------------------|----|
| 1  | А | 顧客番号  | с  | 20       | マスタ登録されている請求先の顧客番号                          | 0  |
| 2  | в | 支払金額  | Ν  | 10       | 上記顧客番号の請求先から請求する金額                          | 0  |
| з  | с | 新規コード | Ν  | 1        | 「O」:通常 「1」:新規 「2」:ロ座変更<br>(特に指定が無ければ「O」を設定) | Δ  |

②作成データ例

|     | 顧客番号(20桁以内) | 支払金額(10桁以内) | 新規コード |  |
|-----|-------------|-------------|-------|--|
| - 4 | A           | В           | С     |  |
| 1   | 1           | 10000       | 0     |  |
| 2   | 2           | 20000       | 1     |  |

### ★CSVファイルの保存方法★

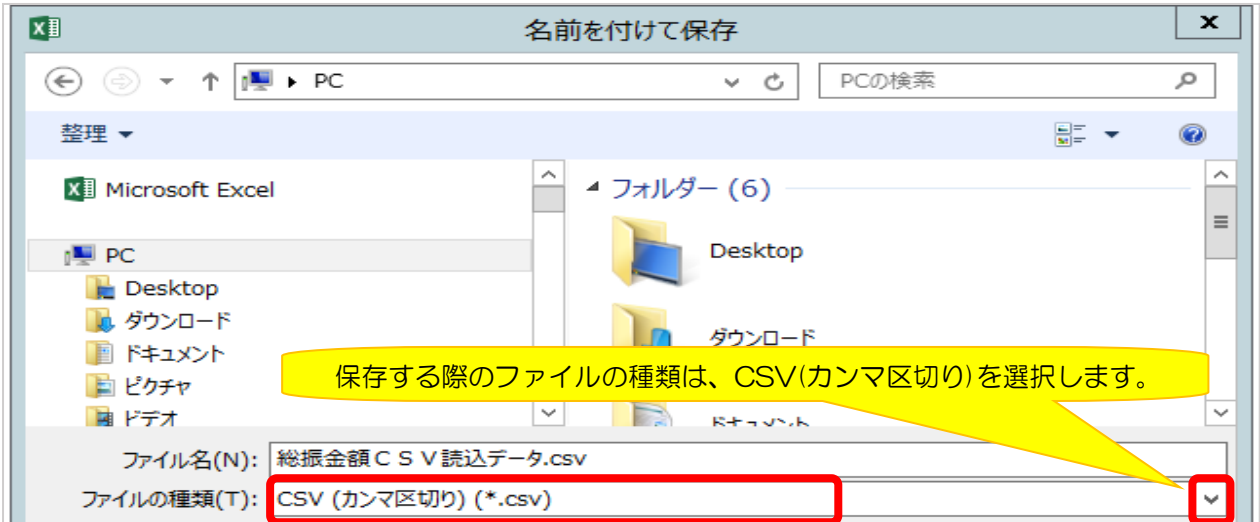

# 3. 金額CSVファイル取込の操作方法

<u>手順1.業務選択画面で利用するサービスを選択します。</u>

| で         こ         こ           一括データ<br>伝送サービス         一般ファイル伝送         残高・明細照会 | ご                                         |
|----------------------------------------------------------------------------------|-------------------------------------------|
| 一括データ伝送サービス 業務選択                                                                 | このご利用ガイドでは、<br>以下、総合振込の場合を<br>中心にご案内しますが、 |
| 総合振込                                                                             | その他のサービスもほぼしんしんです。                        |
| 給与・賞与振込                                                                          | 従業員への給与・貸与振込へ                             |
| 口座振替 >                                                                           | 請求先口座(当行のみ)から、複数の請求を一括で行うことができます。         |
| 資金回収 >                                                                           | マイネット、きたネット、ワイド資金回収サービス                   |
| 地銀自動会計 >                                                                         | 請求先口座(提携地方銀行)から、複数の請求を一括で行うことができます。       |
| 個人住民税(地方税)納付 >                                                                   | 従業員の個人住民税納付ができます。                         |

# <u>手順2.総合振込データの新規作成をクリックします。</u>

| 総合振 | <b>込</b> 作業内容選択 | BSGF001                     |
|-----|-----------------|-----------------------------|
| 取   | 引の開始            |                             |
| 総   | 合振込データの新規作成 >   | 総合振込の取引を開始できます。             |
| 1/F | 成中振込データの修正・削除   | 作成中または差戻し・引戻し取引の修正、削除ができます。 |
| 過   | 去の振込データからの作成 >  | 過去の取引を再利用して、総合振込の取引を開始できます。 |

# <u>手順3.振込指定日を入力し、次へをクリックします。</u>

| 総合振込        | 振込指定日・決済                                       | 口座情報入力                     |            |              |           |        | BSGF002 |  |  |  |
|-------------|------------------------------------------------|----------------------------|------------|--------------|-----------|--------|---------|--|--|--|
| 決済口座情       | 決済口堅信義入力 振込先口座指定方法を選択 振込先口座を選択 支払金額を入力 内容確認 確定 |                            |            |              |           |        |         |  |  |  |
| 以下の<br>振込指: | 頃目を入力の上、「次へ」ボイ<br>定日として入力できる日を確認               | タンを押してください<br>忍したい場合は、「力   | レンダー」のア    | イコンを押してください。 |           |        |         |  |  |  |
| 取引情         | 青報                                             |                            |            |              |           |        |         |  |  |  |
| 取引利         | 顧习り                                            | 総合振込                       |            |              |           |        |         |  |  |  |
| 振込井         | 自定日 必須                                         | 2021/04/01                 |            |              |           |        |         |  |  |  |
| 取引い         | ×Ξ                                             |                            |            | 全角10文字       | 以内 [半角可]  |        |         |  |  |  |
| 支払口         | 口座一覧                                           |                            |            |              |           |        |         |  |  |  |
|             |                                                |                            |            | 代表口座を最上位に固定  | 並び順: 支店名  | ▼ 昇順 ▼ | (再表示)   |  |  |  |
| 递択          | 支店名                                            |                            | 科目         | 口座番号         |           | 口座メモ   |         |  |  |  |
| •           | 本店営業部(101)                                     |                            | 普通         | 5215900      | 口座メモ 普通預金 | t.     |         |  |  |  |
| 委託書         | 對情報                                            |                            |            |              |           |        |         |  |  |  |
| 委託者         | 委託者コード 0101521590 社内キャッシュレス                    |                            |            |              |           |        |         |  |  |  |
| 委託者         | 皆名                                             | あクキ*ンソフトウエア(カ)EBスイシン       | ワニ シンネニクカイ |              |           |        |         |  |  |  |
|             |                                                |                            |            |              |           |        |         |  |  |  |
|             |                                                | <ul> <li>総合振込メニ</li> </ul> |            | ×^           | >         |        |         |  |  |  |

#### 手順4.総合振込金額CSVファイル取込をクリックします。 総合振込 振込先口座指定方法選択 BSGF003 決済口座情報入力 振込先口座指定方法を選択 振込先口座を選択 支払金額を入力 内容確認 確定 振込先口座の指定方法を選択してください。 登録振込先口座から選択 総合振込先口座一覧から選択 > 振込先一覧から振込先を選択できます。 振込先グループ一覧からグループを選択できます。 グループ一覧から選択 > 選択されたグループに所属する全口座を振込先として指定します。 新規に振込先口座を指定 新規に振込先口座を入力 > 新規に振込先を指定できます。 金額CSVファイルで振込先口座を指定する 総合振込金額CSVファイル取込 > 総合振込の金額CSVファイルにより、振込先と金額を指定できます。

## <u>手順5.ファイルを選択をクリックし、取込する金額CSVファイルを選択後、</u> 次へをクリックします。

| 総合振込 金額CSVファイ                        | ル選択                                         |                 |          | BSGF006  |
|--------------------------------------|---------------------------------------------|-----------------|----------|----------|
| 決済口座情報入力 振込先口座指定方                    | 法を選択 振込先口座を選                                | 尺 支払金額を入力       | 内容確認 住定  |          |
| 金額CSVファイルを指定の上、「2                    | 欠へ」ボタンを押してください                              | e               |          |          |
| 金額CSVファイル                            |                                             |                 |          |          |
| ファイル名 必須                             | ▲ ファイルを選択 総                                 | 版金額CSV読込データ.csv |          |          |
| ファイル形式                               | <ul> <li>カンマ区切り</li> <li>タブ区切り</li> </ul>   | ファイルを選択         | 後、ファイル名か | 「表示されます。 |
| 登録方法                                 | <ul> <li>追加のみ</li> <li>全明細を削除し追加</li> </ul> |                 |          |          |
| ※先方負担で支払金額がお客さまの数<br>該当明細はエラーとなりますので | 登録された適用最低支払金額以<br>、手数料を当方負担に変更して            | 下の場合、<br>こください。 |          |          |
|                                      |                                             |                 |          |          |
|                                      | <b>、</b> 庆                                  |                 |          |          |

※登録方法 ①追加のみ:新規または既に金額入力済のデータに追加します。 ②全明細を削除し追加:金額入力済のデータをクリアし、データを追加します。

## <u>手順6.取込した金額CSVファイルの内容確認画面が表示されます。内容を</u> 確認し、次へをクリックします。

| 総合振込 金額CSVファイ                         | ル内容確認            | BSGF007                           |
|---------------------------------------|------------------|-----------------------------------|
| 決済口座情報入力 振込先口座指定方                     | 法を選択 振込先口座を選択    | 支払金額を入力 内容確認 確定                   |
| 下記のファイルを取り込みました。<br>以下の内容を確認の上、「次へ」ボタ | アンを押してください。      |                                   |
| 金額CSVファイル                             |                  |                                   |
| ファイル名                                 | 総振金額CSV読込データ.csv |                                   |
| ファイル形式                                | カンマ区切り           |                                   |
| 登録方法                                  | 追加のみ             |                                   |
| 振込明細内容                                |                  |                                   |
| 件数                                    | 4件               |                                   |
| 支払金額合計                                | 100,000円         |                                   |
| 先方負担手数料合計                             | 660円             |                                   |
| 振込金額合計                                | 99,340円          |                                   |
| 振込手数料合計                               | 1,320円           |                                   |
| ※合計には、エラー明細、0円明細は                     | 含まれません。          | 振込明細を確認したい場合は、<br>「+」ボタンをクリックすると、 |
| 振込明細内容一覧                              |                  | 表示されます。                           |
|                                       |                  |                                   |
|                                       | く 戻る             | 次へ >                              |
| 明細が表示されます。                            |                  |                                   |

| 振辺  | 明細内容一覧                |                            |      |         |       |        |             |                    |             | -            |
|-----|-----------------------|----------------------------|------|---------|-------|--------|-------------|--------------------|-------------|--------------|
|     |                       |                            |      |         | 全4件   |        |             |                    |             |              |
|     |                       |                            |      |         |       |        |             | 表示件数               | : 500件 🔻    | (再表示)        |
| No. | 登録名<br>受取人名           | 金融機関名<br>支店名               | 科目   | 口座番号    | EDI情報 | 顧客コード1 | 支払金額<br>(円) | 先方負担<br>手数料<br>(円) | 振込金額<br>(円) | 振込手数料<br>(円) |
| 1   | ㈱北銀商事<br>カ)ホクキ゚ンシヨウジ  | 北陸銀行 (0144)<br>本店営業部 (101) | 普通   | 1111111 | -     | 1      | 10,000      | 330*               | 9,670       | 220          |
| 2   | 北銀デパート㈱<br>ホクギンデバート(カ | 北陸銀行 (0144)<br>高岡支店 (201)  | 普通   | 2222222 | -     | 2      | 20,000      | 330*               | 19,670      | 220          |
| 3   | ほくほく 華子<br>ありあり ハナコ   | 北陸銀行 (0144)<br>金沢支店 (301)  | 普通   | 3333333 | -     | 3      | 30,000      | 0                  | 30,000      | 440          |
| 4   | ほくまる 七郎<br>ホクマル シチロウ  | 北陸銀行(0144)<br>福井支店(401)    | 普通   | 4444444 | -     | 4      | 40,000      | 0                  | 40,000      | 440          |
| *#F | は、先方負担手数料             | と振込手数料が異なる時                | に表示さ | shat.   |       |        |             |                    |             |              |
|     |                       | (                          | 戻る   |         |       | 次へ     | <b></b>     |                    |             |              |

#### <u>手順7.支払金額が登録された振込先一覧が表示されます。金額入力終了を</u> クリックします。

| 10023.0.971610H A    | 「る場合は、「振込先               | の追加」ボ              | タンを押してください。    |          |                                                                           |                               |
|----------------------|--------------------------|--------------------|----------------|----------|---------------------------------------------------------------------------|-------------------------------|
| <b>辰込先一覧</b>         |                          |                    |                |          |                                                                           |                               |
|                      |                          | Adv 7 (1875 -      | 全4件            | _        |                                                                           |                               |
| 登録名<br>受取人名          | 金融機関名<br>支店名             | <u>利</u> 日<br>口座番号 | EDI情報/顧客コード    | 支払金額 (円) | 手数料(円)                                                                    |                               |
| 制北銀商事<br>()秋芊、ンシヨウジ  | 北陸銀行(0144)<br>本店営業部(101) | 普通<br>1111111      | 顧客1:1<br>顧客2:— | 10,000   | <ul> <li>当方負担</li> <li>先方負担(事前記)</li> <li>先方負担(指定会)</li> </ul>            | 8定金額) (削除)<br>全額) (修正)        |
| 比銀デパート㈱<br>ウギンデパート(カ | 北陸銀行(0144)<br>高岡支店(201)  | 普通<br>2222222      | 顧客1:2<br>顧客2:— | 20,000   | <ul> <li>当方負担</li> <li>先方負担(事前語)</li> <li>先方負担(指定会)</li> </ul>            | 設定金額)<br>(削除)<br>(削除)<br>(修正) |
| まくほく 華子<br>かわ いコ     | 北陸銀行(0144)<br>金沢支店(301)  | 普通<br>3333333      | 顧客1:3<br>顧客2:— | 30,000   | <ul> <li>当方負担</li> <li>先方負担(事前記)</li> <li>先方負担(指定金)</li> </ul>            | 設定金額) (削除)<br>(酸) (修正)        |
| まくまる 七郎<br>クマル シチロウ  | 北陸銀行(0144)<br>福井支店(401)  | 普通<br>444444       | 顧客1:4<br>顧客2:— | 40,000   | <ul> <li>当方負担</li> <li>先方負担(事前記)</li> <li>先方負担(指定部)</li> <li>上</li> </ul> | 安定金額)<br>(削除)<br>(修正)         |

#### [ビジネスIB]の設定・操作に関するお問合せ先

[ビジネスIB]ほくぎんほっとコールセンター

# oo. 0120-896-963

フリーダイヤル受付時間 (平 日) 9:00~17:00(但し、銀行休業日を除きます)

Webサイト https://www.hokugin.co.jp/

E-mail business\_ib@hokugin.co.jp(ビジネスIB)

2021年4月

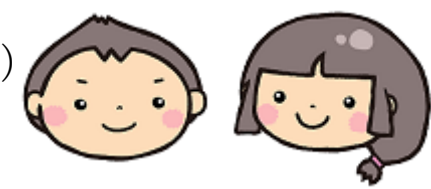